# J-web メール一覧サービスご利用マニュアル

2024年7月版

Copyright (c) TEAMWORKS INC All Rights Reserved. 1

# 目次

| lt i | じめに                |   |
|------|--------------------|---|
| 1.   | ご利用にあたっての注意事項      |   |
| 2.   | <i>設定方法</i>        | 4 |
|      | (1)ドメイン管理画面ヘログインする | 4 |
|      | (2)メールを確認する        | 5 |
|      | (3) メールー覧画面について    |   |
|      | (4)迷惑メールを確認する      | 7 |
|      | (5)迷惑メールー覧画面について   |   |
| 本    | サービスのお問い合わせ先       | 9 |

# はじめに

#### J-web メールー覧サービスの機能について

- ・受信したメールの一覧を J-web よりご確認頂けます。
- ・お客様ご自身が不要と判断したメールをサーバー上から削除することが可能です。
- ・指定したメールを再度受信することが可能です。
- ・サーバーに保管されているメールの自動削除設定が可能です。
- ※以下は、迷惑メールフィルターver.2 にて「迷惑メールをサーバーで隔離」機能をご利用の お客様が対象となります。
- ・迷惑メールー覧を J-web よりご確認頂けます。
- ・お客様ご自身が不要と判断した迷惑メールをサーバー上から削除することが可能です。
- ・迷惑メールと判断されたメールがお客様にとって必要なメールであった場合、対象のメールを通常のメールとして受信することが可能です。

# 1. ご利用にあたっての注意事項

- サーバー上で削除したメールを元に戻すことはできません。メールを削除する際は、 十分にご注意下さい。
- お客様側で一度受け取られたメールの紛失に関しては、責任を負いかねます。

# 2. 設定方法

#### (1) ドメイン管理画面ヘログインする

ドメイン管理画面(<u>https://admin.aiosl.com/</u>) ヘアクセスする

| J-web |                                             | ドメイン管理画面 |
|-------|---------------------------------------------|----------|
|       | アカウント:<br>ドメイン:<br>パスワード:                   |          |
|       | 2<br>設証<br>(上で同時にロクインして追加更新した場合、動作が保証されません。 |          |

- ① 以下の必要事項を入力してください。
  - ・アカウント: root と半角小文字で入力
  - ・ドメイン : <u>お客様ドメイン名</u>を半角小文字で入力(例:aiosl.com)
  - ・パスワード: 「J-webご設定について」に記載されている
     管理者パスワード を入力(大文字・小文字を判別いたします)
- ② 必要事項入力後 [認証] ボタンを押すと、管理者権限でログインできます。
- ※ 当社ホームページ (<u>https://tmwks.jp/login/</u>)からでもログイン可能です。
- ・ドメインとはメールアドレスの@より後ろの部分のことです。
- ・管理者パスワードはご契約時にお送りしている「J-web ご設定について」に記入されています。
- ・ログインが出来ない場合は、入力内容に間違いがないかの確認をお願いします。
- ・本マニュアルに表示しているドメイン名は、表示例として実在しないものを使用しています。

#### (2) メールを確認する

①【Mail 一覧】ボタンを押下する。

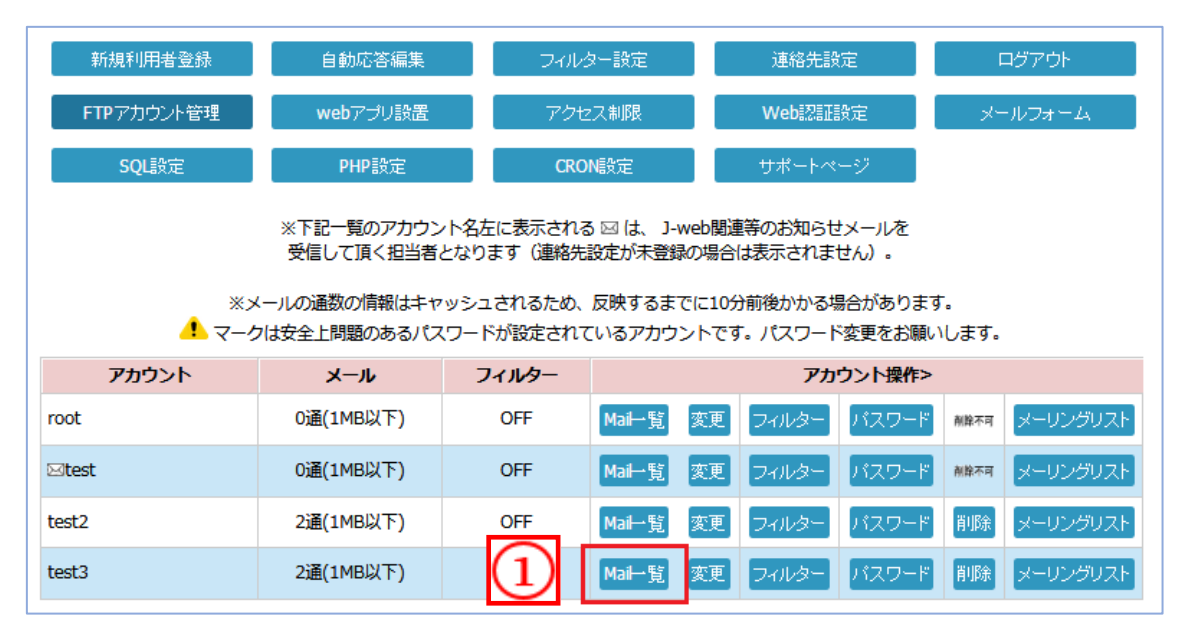

【Mail 一覧】ボタンを押下すると、メール一覧画面が表示されメールを確認することが出来ます。

(3) メールー覧画面について

| test3<br>受信利 | 再受信<br>さんのメール-覧:1/1<br>ドックス マ                 | D                    | (                   | 5     | 削除 全て削除<br>削除 使用しない → 設定 |
|--------------|-----------------------------------------------|----------------------|---------------------|-------|--------------------------|
|              | h n 🗠                                         | 件名                   | 日付                  | サイズ   | 操作                       |
|              | ・<br>・<br>・<br>・<br>センター<br>@jnetstation.com> | MySQUパスワード再設定完了のお知らせ | 2018/03/23<br>17:26 | 1.0KB | 6 内容確認                   |
|              | ートセンター<br>                                    | MySQL登録完了のお知らせ       | 2018/03/23<br>17:26 | 1.0KB | 内容確認                     |
|              | (,,,ct1@mtick; Kabakgen                       | 保管中迷惑メール一覧           | 2018/03/20<br>06:00 | 990B  | 内容確認                     |

 ① 受信しているメールの総ページ数と、各ページへのリンクが表示されます。また、1 ページ に表示されるメールの件数は 50 件になります。

② IMAP を使用していない場合(POP のみ)は「受信ボックス」のみが表示されます。
 ※IMAP を使用している場合は IMAP にて生成されているフォルダー名が一覧で表示されます。
 各フォルダーを選択するとフォルダー内のメールを確認することが可能です。

- ③ 各メールに対し、それぞれにチェック・全チェック・全チェック解除が可能です。
- ④ ③でチェックしたメールを再受信することが可能です。
- ⑤【削除】 :③でチェックしたメールを「削除」することが可能です。
   【全て削除】:「全削除」をすると7日分を除いてメールを全て削除することが可能です。
   溜まったメールを削除したい場合等にご利用いただけます。
   【自動削除】:メールを定期的に削除することが可能です。(3日・1週間・1ヶ月・6ヶ月)
- ⑥ 各メールの内容を確認することが可能です。(テキストのみの簡易表示)
- ! サーバー上で削除したメールを元に戻すことはできません。 お客様側で一度受け取られたメールの紛失に関しては、当社では一切責任を負いかねます。

# (4) 迷惑メールを確認する

①【Mail 一覧】ボタンを押下する。

| 新規利用者登録                                                                                                    | 自動応答編集    | 7.          | マイルター設定連絡先設定 |         |         |      | ログアウト    |  |
|----------------------------------------------------------------------------------------------------|-----------|-------------|--------------|---------|---------|------|----------|--|
| FTPアカウント管理                                                                                                    | webアプリ設   | 置 [ ア       | アクセス制限       |         | Web認証設定 |      | メールフォーム  |  |
| SQL設定                                                                                                    | PHP設定     |             | CRON設定 サポー   |         | ₩-ÿ     |      |          |  |
| ※下記一覧のアカウント名左に表示される 図 は、 J-web関連等のお知らせメールを<br>受信して頂く担当者となります(連絡先設定が未登録の場合は表示されません)。 ※メールの通数の情報はキャッシュされるため、反映するまでに10分前後かかる場合があります。 マークは安全上問題のあるパスワードが設定されているアカウントです。パスワード変更をお願いします。 |           |             |              |         |         |      |          |  |
| アカウント                                                                                                    | メール       | フィルター       |              | 7       | カウント操作  |      |          |  |
| root                                                                                                    | 0通(1MB以下) | OFF         | Mail一覧 変     | 更フィルター  | パスワード   | 削除不可 | メーリングリスト |  |
| ⊠test                                                                                                    | 3通(1MB以下) | ON<br>サーバ隔離 | Mail一覧 変     | 更 フィルター | パスワード   | 削除不可 | メーリングリスト |  |
| test2                                                                                                    | 0通(1MB以下) | ON<br>サーバ隔離 | Mail一覧 変     | 更フィルター  | パスワード   | 削除   | メーリングリスト |  |
|                                                                                                    |           | 2 7 Vridela |              |         |         |      |          |  |

【Mail 一覧]ボタンを押下すると、メール一覧画面が表示されメールを確認することが出来ます。

②【迷惑メールー覧へ】ボタンを押下する。

| メール一覧へ     迷惑メール一覧/       再受信     迷惑メール報告       test3 さんのメール一覧:1/1       受信ボックス ▼ |                                                                      |                      |                     |       |      |  |  |
|-----------------------------------------------------------------------------------|----------------------------------------------------------------------|----------------------|---------------------|-------|------|--|--|
|                                                                                   | From                                                                 | 件名                   | 日付                  | サイズ   | 操作   |  |  |
|                                                                                   | J-webサポートセンター<br><support@jnetstation.com></support@jnetstation.com> | MySQLパスワード再設定完了のお知らせ | 2018/03/23<br>17:26 | 1.0KB | 内容確認 |  |  |
|                                                                                   | J-webサポートセンター<br><support@jnetstation.com></support@jnetstation.com> | MySQL登録完了のお知らせ       | 2018/03/23<br>17:26 | 1.0KB | 内容確認 |  |  |
|                                                                                   | tê dî aminî di di nam                                                | 保管中迷惑メール一覧           | 2018/03/20<br>06:00 | 990B  | 内容確認 |  |  |

【迷惑メールー覧へ】ボタンを押下すると、迷惑メールー覧画面が表示され迷惑メールを確認す ることが出来ます。

Copyright (c) TEAMWORKS INC All Rights Reserved. 7

## (5) 迷惑メールー覧画面について

| 2     メールー覧へ 迷惑メールー覧/ 迷惑メール設定     再受信     図 再受備時に安全なメールとして報告     test3 さんの迷惑メールー覧:1/1 |      |    |                     |       |      |  |  |
|---------------------------------------------------------------------------------------|------|----|---------------------|-------|------|--|--|
|                                                                                       | From | 件名 | 日付                  | サイズ   | 操作   |  |  |
|                                                                                       |      |    | 2018/03/23<br>17:26 | 1.0KB | 内容確認 |  |  |
|                                                                                       |      |    | 2018/03/23<br>17:26 | 1.0KB | 内容確認 |  |  |
|                                                                                       |      |    | 2018/03/20<br>06:00 | 990B  | 内容確認 |  |  |
| アカウント一覧                                                                               |      |    |                     |       |      |  |  |

- ①受信した迷惑メールを選択し【再受信】ボタンを押下することで、選択したメールを再度受信 することが可能です。
  - ※【再受信時に安全なメールとして報告】にチェックが入っている状態で再受信すると自動的に該当のメールの差出 人メールアドレスがホワイトリストに登録されます。
- ②【メールー覧へ】ボタンを押下すると、メールー覧画面が表示されます。
- ③【迷惑メール設定】ボタンを押下すると、迷惑メール自動処理設定画面が表示されます。
   迷惑メールー覧の情報を定期的に受信するスケジュールと、迷惑メールをサーバーに保管しておく日数の設定が可能です。
- ※詳細については、「J-web 迷惑メールフィルターver.2 サービス設定マニュアル」をご参照く ださい。

# 本サービスのお問い合わせ先

TEAMWORKS 株式会社

J-web サポートセンター

E-Mail:<u>support@jnetstation.com</u> TEL:03-4231-8800(電話受付:平日9:00~18:00) FAX:03-4355-1112